## Procédure pour se connecter à distance sur un ordinateur Mac de nos Labo

- 1. Assurez-vous d'avoir démarré le vpn campus (Pulse Secure) sur votre ordinateur
- 2. Notez le nom d'ordinateur Mac du labo 4056 disponible selon l'affichage sur notre site web : <u>http://informatique.ame.umontreal.ca/informatique.html</u>

| Computer V           | Status    | OS                              |
|----------------------|-----------|---------------------------------|
| 405601-ame           | In Use    | Windows 10 "Anniversary Update" |
| <b>é</b> 405602m-ame | Available | 10.13 "High Sierra"             |
| <b>É</b> 405603m-ame | Available | 10.13 "High Sierra"             |
| <b>é</b> 405604m-ame | Available | 10.13 "High Sierra"             |
| <b>4</b> 05605m-ame  | Available | 10.13 "High Sierra"             |
| <b>É</b> 405606m-ame | Available | 10.13 "High Sierra"             |
| <b>É</b> 405607m-ame | Available | 10.13 "High Sierra"             |
| <b>4</b> 05608m-ame  | Available | 10.13 "High Sierra"             |
| <b>4</b> 05609-ame   | Off       | Windows 10 "Anniversary Update" |
| <b>4</b> 05610-ame   | Off       | Windows 10 "Anniversary Update" |
| <b>4</b> 05611-ame   | Off       | Windows 10 "Anniversary Update" |
| <b>4</b> 05612-ame   | Off       | Windows 10 "Anniversary Update" |

- 3. Sur votre Mac personnel, faites un clic sur un espace vide du bureau et choisir l'une des 2 options suivantes :
  - Tapez la combinaison des 2 touches (cmd+k) sur votre clavier (passez au point 4)
  - o Cliquez sur «Aller» puis sur «Se connecter au serveur...»

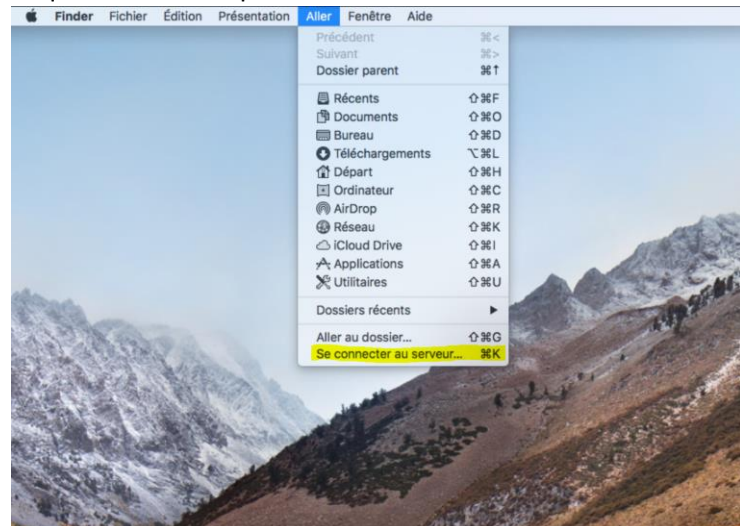

 Entrez le nom de l'ordinateur mac disponible que vous avez choisi sous cette forme : vnc://nom\_de\_l'ordinateur.fil.umontreal.ca
 (voir exemple dans la figure ci-dessous), puis cliquer sur se
 connecter

| Adresse du serveur | :                     |           |         |       |
|--------------------|-----------------------|-----------|---------|-------|
| vnc://405602m      | -ame.fil.umontreal.ca |           | +       | ••    |
| erveurs favoris :  |                       |           |         |       |
|                    |                       |           |         |       |
|                    |                       |           |         |       |
|                    |                       |           |         |       |
| ? Supprime         | er                    | Parcourir | Se conn | ecter |

5. Entrez les informations (Nom : student, Mot de passe : student) dans les 2 champs suivants

| Saisir votre non<br>ame.fil.umontre | n et votre mot de passe pour « 405602m-<br>eal.ca » |
|-------------------------------------|-----------------------------------------------------|
| Nom :                               | student                                             |
| Mot de passe :                      | •••••                                               |
|                                     | Mémoriser ce mot de passe dans mon trousseau        |
|                                     | Annuler                                             |

6. Choisir le logo «Mac»

| Choose an Operating System |
|----------------------------|
|                            |

7. Entrez vos informations de connexion (login : pxxxxxx et votre mot de passe : unip)

| WOTRE LOGIN    |
|----------------|
| Enter Password |
|                |
|                |
|                |
|                |
|                |
|                |
|                |

Si vos informations de connexion sont correctes, vous devez voir le bureau de l'ordinateur mac distance. Vous pouvez donc aller dans les applications et démarrer le logiciel de votre choix à l'instar de SketchUp.

NB : N'oubliez pas à la fin de votre travail, de toujours **fermer les applications ouvertes**, ainsi que **votre session** sur l'ordinateur distant. Puis fermer aussi le **partage d'écran** sur votre mac pour **terminer la connexion à distance**.